## Aanmaken Siemens account.

Om van de website van Siemens updates en / programma's te kunnen downloaden moeten we een account bij Siemens aanmaken. In deze tutor wordt beschreven hoe dit kan.

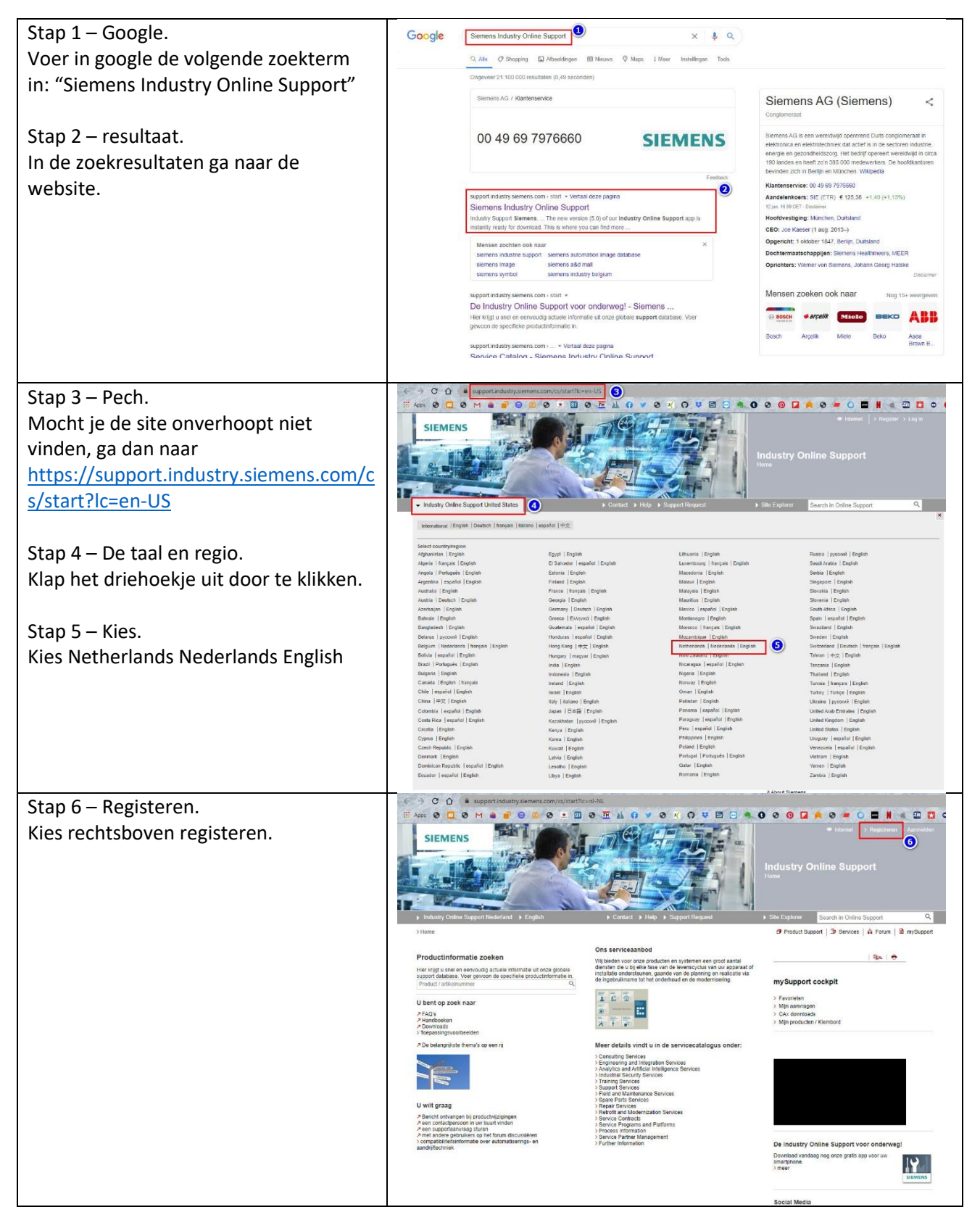

| Stap 7 – Het formulier.                   | SIEMENS                                                                                                    |                                                                                                    |  |
|-------------------------------------------|----------------------------------------------------------------------------------------------------|----------------------------------------------------------------------------------------------------|--|
| Je komt dan bij dit formulier uit, dat    | Register now at Siemens Industry Online Support                                                                                                    |                                                                                                    |  |
| gebeel ingevuld dient te worden           | Gebruikersgegevens                                                                                                    | Data privacy notice / terms of use                                                                                                    |  |
|                                           | Access to the system                                                                                                    |                                                                                                    |  |
| Vul een bestaand email adres in dat je    | E-Mail *                                                                                                    |                                                                                                    |  |
| kunt gebruiken om je aanmelding te        | Login *                                                                                                    | i۱                                                                                                    |  |
| verifiëren                                | Wachtwoord *                                                                                                    | ii                                                                                                    |  |
| vermeren.                                 | Machinoond (Heritannig)                                                                                                    | The password must fulfil all of the following criteria:                                                                                                   |  |
|                                           |                                                                                                    | at least 1 lower case letter     at least 1 capital letter                                                                                                |  |
|                                           |                                                                                                    | <ul> <li>at weat 1 number</li> <li>at least 1 special character</li> <li>avoid using the following special character: `,", &amp; ,&lt; ,&gt;,/</li> </ul> |  |
|                                           |                                                                                                    | at least 8 character     new password match                                                                                                    |  |
|                                           | Taal *                                                                                                    | · · ·                                                                                                    |  |
|                                           | Personal Data                                                                                                    |                                                                                                    |  |
|                                           | Aanhef*                                                                                                    | De heer O Mevrouw                                                                                                    |  |
|                                           | Voornaam *                                                                                                    |                                                                                                    |  |
|                                           | Achtemaam *                                                                                                    |                                                                                                    |  |
|                                           | Nickname op forums *                                                                                                    |                                                                                                    |  |
|                                           | Telefoon *                                                                                                    | Ĩ                                                                                                    |  |
|                                           | Company Data                                                                                                    |                                                                                                    |  |
|                                           | Bedrijf *                                                                                                    | ii -                                                                                                    |  |
|                                           | Straat *                                                                                                    |                                                                                                    |  |
|                                           |                                                                                                    |                                                                                                    |  |
| Voorbeeld 1                               | CIENTENIC                                                                                                    |                                                                                                    |  |
|                                           | Desister now at Siemann Industry Online Summert                                                                                                    |                                                                                                    |  |
|                                           | Augista now at stemens mutan                                                                                                    |                                                                                                    |  |
|                                           | User data     Deta pri                                                                                                    | vacy notice / terms of use Completion                                                                                                    |  |
|                                           |                                                                                                    | · · · · · · · · · · · · · · · · · · ·                                                                                                    |  |
|                                           | Email *                                                                                                    | max_mus_damex@mail1a.de                                                                                                    |  |
|                                           | Login *                                                                                                    | i Mustermann_0987                                                                                                    |  |
|                                           | Password *                                                                                                    | [i]                                                                                                    |  |
|                                           | Password (Repetition) *                                                                                                    | ••••••                                                                                                    |  |
|                                           | anguage *                                                                                                    | leaned and                                                                                                    |  |
|                                           |                                                                                                    | English                                                                                                    |  |
|                                           | - Personal Data                                                                                                    |                                                                                                    |  |
|                                           | Salutation *                                                                                                    | Mr OMrs/Ms                                                                                                    |  |
|                                           | Last Name *                                                                                                    | Mustermann                                                                                                    |  |
|                                           | First Name *                                                                                                    | Max                                                                                                    |  |
|                                           | Nickname in forum *                                                                                                    |                                                                                                    |  |
|                                           |                                                                                                    | Mustermann_0987                                                                                                    |  |
|                                           | Phone *                                                                                                    | ii 0049-1234-567890                                                                                                    |  |
|                                           | E Company Data                                                                                                    |                                                                                                    |  |
|                                           | Company *                                                                                                    |                                                                                                    |  |
|                                           | Street / No. *                                                                                                    | Gleiwitzerstr. 555                                                                                                    |  |
|                                           | Zip Code *                                                                                                    | 00455                                                                                                    |  |
|                                           | - ip oone                                                                                                    | 40455                                                                                                    |  |
|                                           | City *                                                                                                    | Nuernberg                                                                                                    |  |
|                                           | Country / Region *                                                                                                    | Germany                                                                                                    |  |
|                                           |                                                                                                    | to I and the second                                                                                                    |  |
|                                           | Access authorization for the download of export-restricted software<br>Software that is subject to export restrictions may not be made generally accessible. Access      |                                                                                                    |  |
|                                           | authorization to export-restricted software may only be granted to selected, registered users.<br>Yes, I would like to register for access to export-restricted software |                                                                                                    |  |
|                                           |                                                                                                    |                                                                                                    |  |
| Eisen voor het wachtwoord.                | The password must fulfill all of th                                                                                                    | e following criteria's:                                                                                                    |  |
| Zorg dat is het kunt onthouden of last    | At least 1 lower case letter                                                                                                    |                                                                                                    |  |
| hat door oon no second as a second        | At least 1 capitalized letter                                                                                                    |                                                                                                    |  |
| net door een password manager             | At least 1 number                                                                                                    |                                                                                                    |  |
| onthouden. De browser is een idee,        | At least 1 special character                                                                                                    |                                                                                                    |  |
| maar die info is niet toegankeliik op een | Avoid using '" $8 < >$ (special character                                                                                                    |                                                                                                    |  |
| andere computer of na een her-            | A troat & character                                                                                                    |                                                                                                    |  |
|                                           | At least & character                                                                                                    |                                                                                                    |  |
| installatie.                              | New password match                                                                                                    |                                                                                                    |  |
| Vergeet de captcha niet.                  | Download of export restricted software     Mandatory field                                                                                                    |                                                                                                    |  |
| Klik dan op "Continue"                    | and the second second second                                                                                                    |                                                                                                    |  |
|                                           | fSzSv                                                                                                    | Please enter the displayed code                                                                                                    |  |
|                                           |                                                                                                    | Continue                                                                                                    |  |
|                                           | 1                                                                                                    |                                                                                                    |  |

| Zet alle vinkjes aan en klik op                                       | SIEMENS                                                                                                    |  |  |
|-----------------------------------------------------------------------|----------------------------------------------------------------------------------------------------|--|--|
| "Continue"                                                            | Register now at Siemens Industry Online Support                                                                                                    |  |  |
|                                                                       | User data Data privary potice / terms of use Completion                                                                                                    |  |  |
|                                                                       | Note about your registration:                                                                                                    |  |  |
|                                                                       | You are about to create a user account for an application of the Siemens Online Services. For these Siemens Online<br>Services, which include several applications, e.g. Industry Mall, Siemens Industry Online Support, Online Software<br>Delivery, Partner Portal, etc. we are using a central Single Sign-On Service (WebSSO). This Single Sign-On Service<br>enables you to use the applications for which you are authorized with just one single user account (login). |  |  |
|                                                                       | After logging into one of the applications per Single Sign-On Service, you can easily switch to another application within a<br>browser session and stay logged in with your user account.                                                                                                    |  |  |
|                                                                       | Please be aware, that for each application using the Single Sign-On Service, specific data privacy notices or terms of use<br>may apply.                                                                                                    |  |  |
|                                                                       | Data privacy notice / terms of use for Siemens online services     (using the single sign-on service)                                                                                                    |  |  |
|                                                                       | $\textcircled{\ensuremath{\mathbb{C}}}$ I confirm that I have read these data privacy notices and agree to the terms of use. *                                                                                                    |  |  |
|                                                                       | Consent to the use of your personal data to improve our<br>personalized Online Offerings and to enable optimal consulting by<br>our sales department                                                                                                    |  |  |
|                                                                       | $\textcircled{\ensuremath{\mathbb{C}}}$ I hereby consent to the use of my data as described above.                                                                                                    |  |  |
|                                                                       | Consent to receiving marketing information based on my personal<br>interests                                                                                                    |  |  |
|                                                                       | Yes, I would like to receive marketing information from Siemens based on my personal interests and give my consent as described in detail here.                                                                                                    |  |  |
|                                                                       | Export Control Clause – Compliance with Export Control Regulations                                                                                                    |  |  |
|                                                                       | I consent to the terms of use.                                                                                                    |  |  |
|                                                                       | Consent in the use of your personal data for the "Manage<br>Accounts" function (Administration function of your existing user<br>accounts)                                                                                                    |  |  |
|                                                                       | I hereby consent to the use of my data as described above.                                                                                                    |  |  |
|                                                                       | * Mandatory field < Beck Continue                                                                                                    |  |  |
| Rond de aanvraag af door op<br>"Continue" te klikken. Je krijgt       | S https://signin.siemens.cor ×                                                                                                    |  |  |
| vervolgens een email op het door jou                                  | ← → C Sicher   https://signin.siemens.com/regpublic/ProfileWizard.aspx?layer=false⟨=en                                                                                                    |  |  |
| aangegeven email adres. De<br>aanwiizingen in deze mail dien ie op te | SIEMENS                                                                                                    |  |  |
| volgen, dan is je Siemens account klaar.                              | Register now at Siemens Industry Online Support                                                                                                    |  |  |
| LET OP: de link in de toegezonden email                               | User data Data privacy notice / terms of use Completion                                                                                                    |  |  |
| is maar 48 uren geldig.                                               | Please click on "Continue" in order to submit your registration request.                                                                                                    |  |  |
|                                                                       | Completion                                                                                                    |  |  |
|                                                                       | By cicking "Continue" you will receive an automatically generated email. Please click on its enclosed link<br>within the next 48 hours in order to confirm your email address.                                                                                                    |  |  |
|                                                                       | < Back Continue                                                                                                    |  |  |